# 新生報到操作流程

## 步驟1 進入桃園中山國小首頁 點選右上角「新生專區」

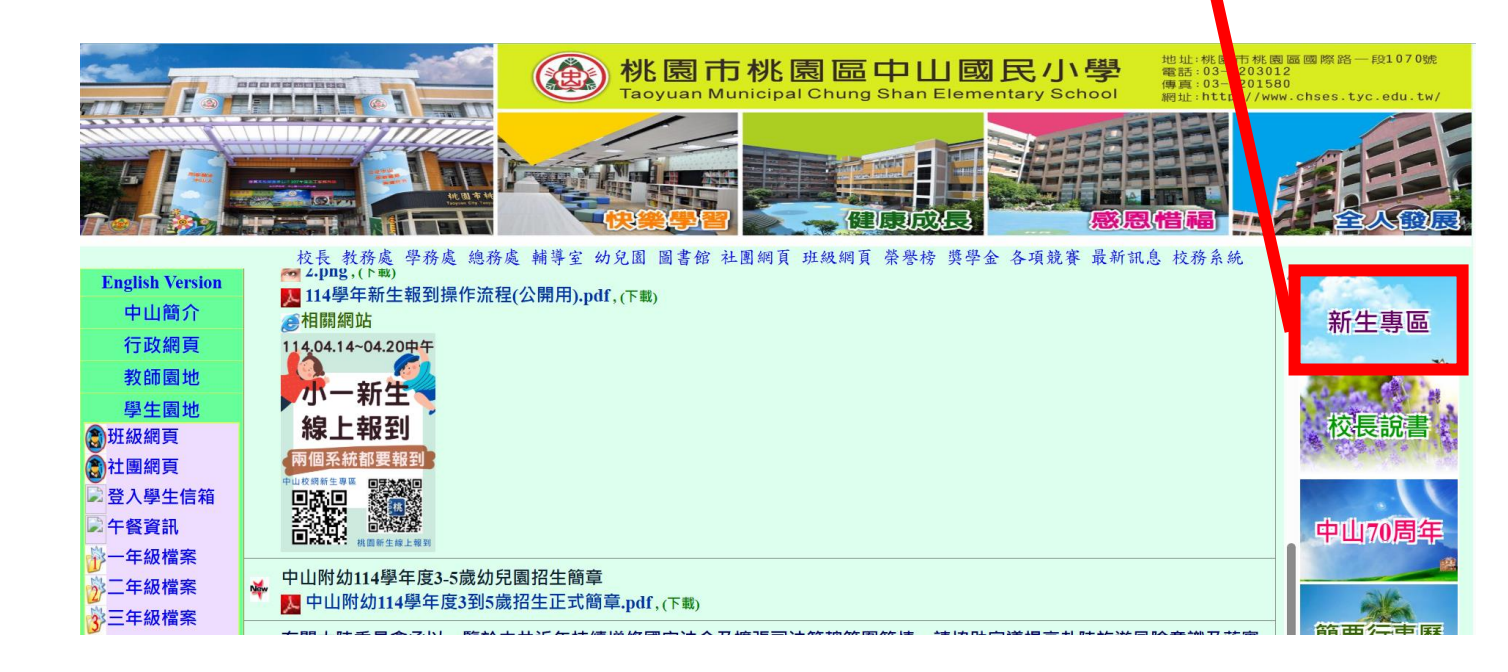

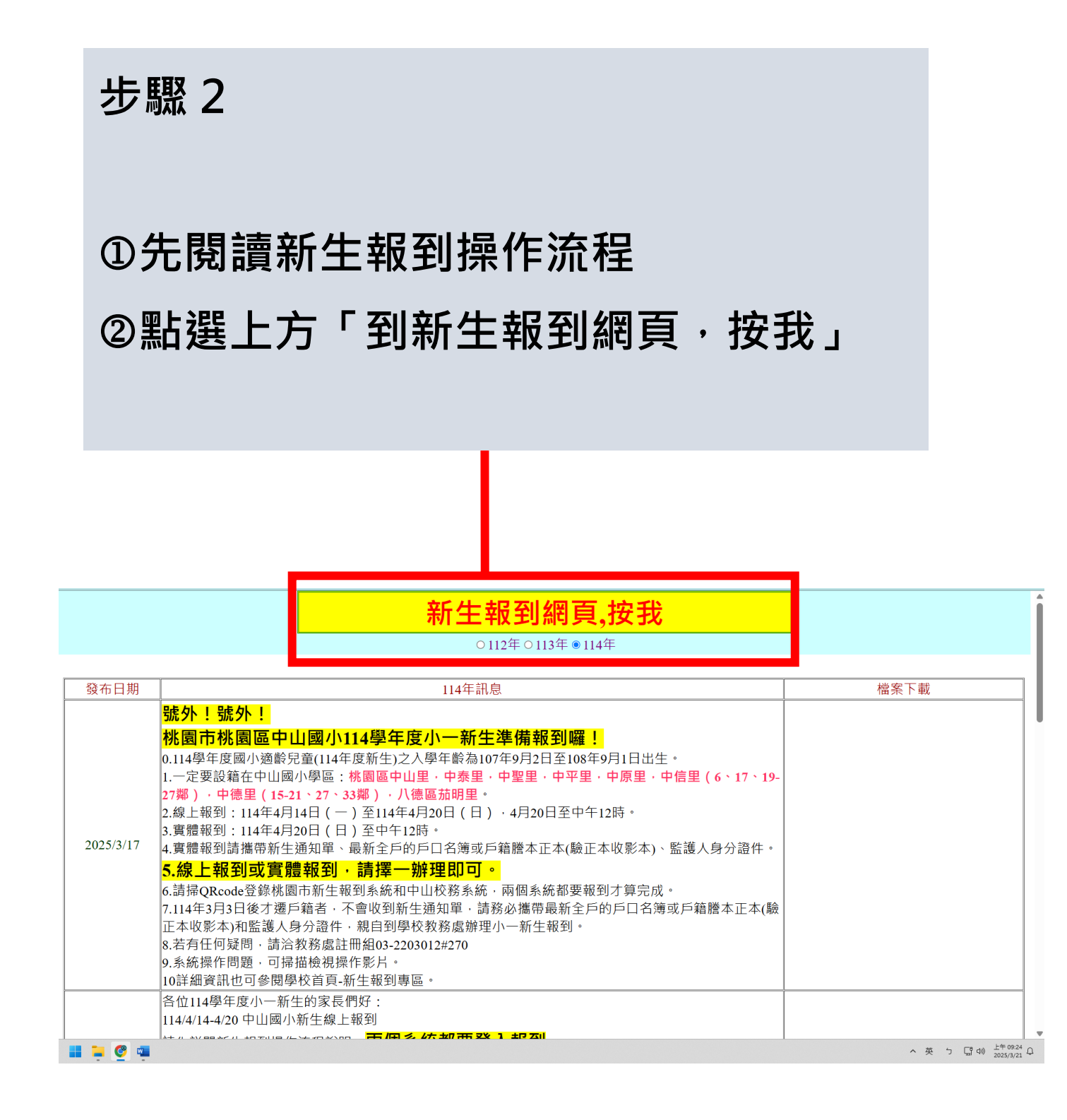

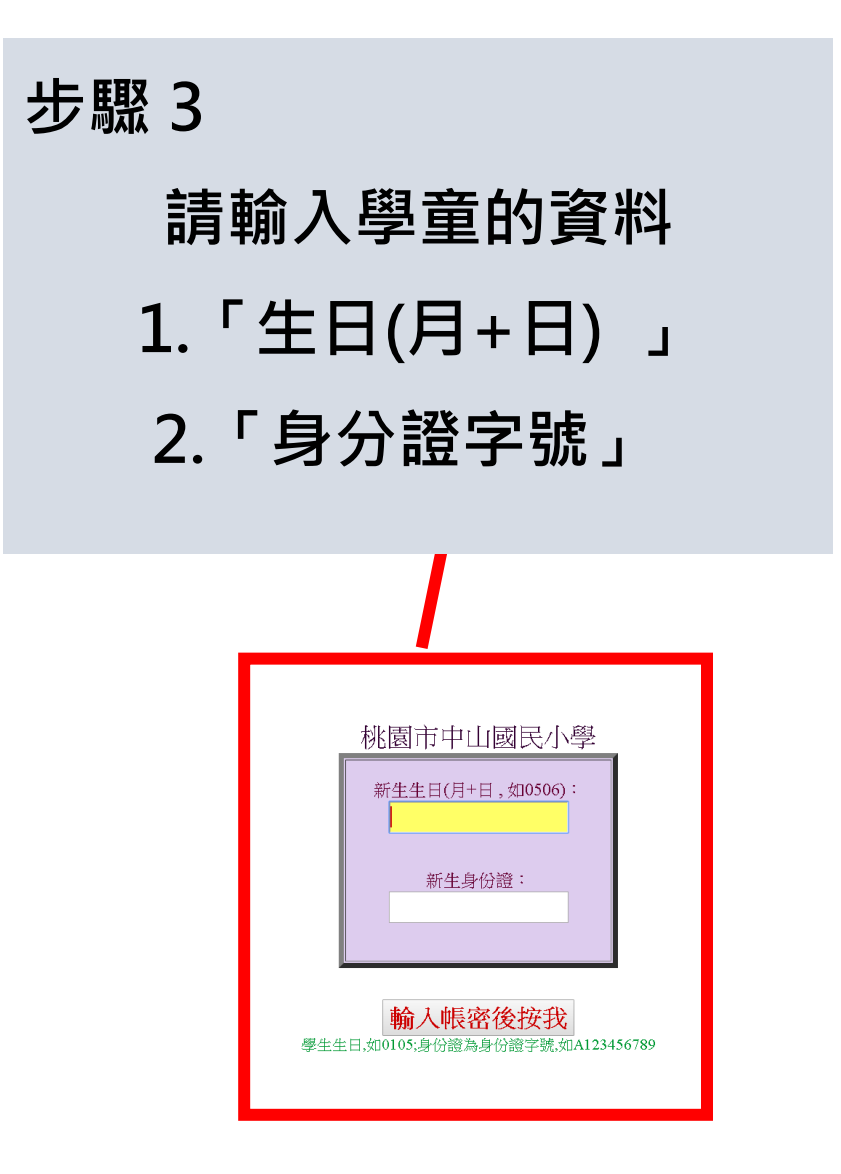

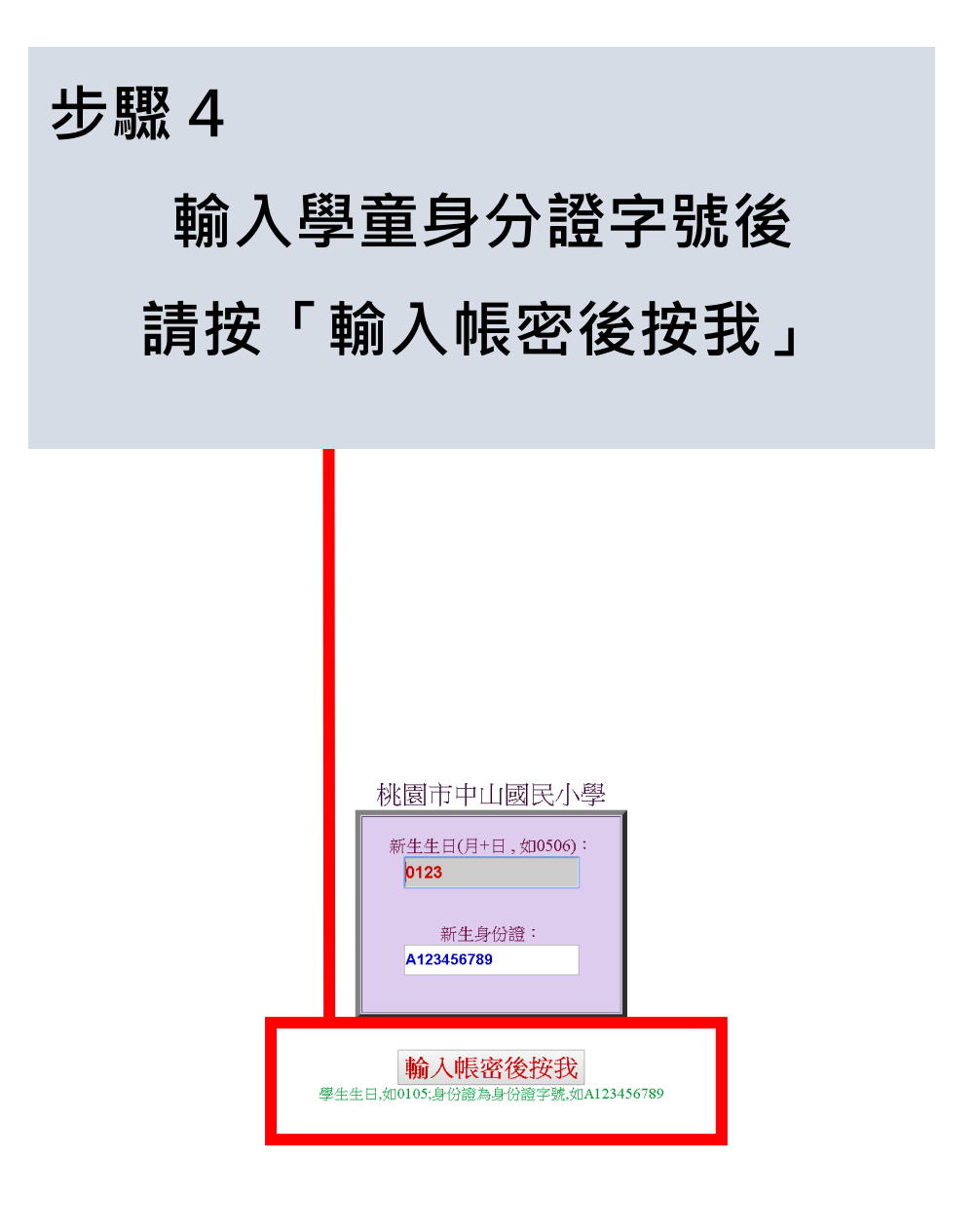

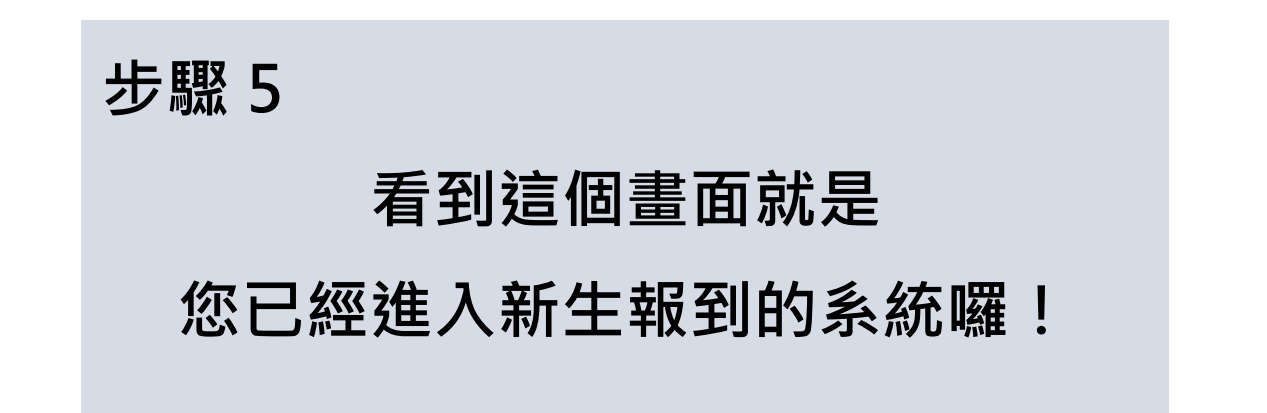

| 最新訊息<br>新仁報到                                                                                                    | 桃園市中山國小114學年度新生報到申請表<br>黃色為必填;灰色可不填                                                                                             |                                            |
|----------------------------------------------------------------------------------------------------|----------------------------------------------------------------------------------------------------|--------------------------------------------|
| <ul> <li>初二年代(5)</li> <li>日本代(5)</li> <li>日本代(5)<th>請上傳<br/>相關檔案</th><th></th></li></ul> | 請上傳<br>相關檔案                                                                                                    |                                            |
| 已完成新生報<br>到者                                                                                                    | 1.學生姓名:中山測試       ,身份證:H123456789       ,生日:20,9/6/6         2.學生國籍:中華民國       (若為其他國籍·請輸入國名)                                   |                                            |
| 已申請志上意<br>願調查<br>課照班將於<br>114年八月初<br>報名                                                                                                    | 3.有無兄弟姐妹就讀中山國小(無則免填)<br>(請輸入兄姐的年級班級姓名·如:30201李小明)<br>(同上)<br>(同上)                                                               |                                            |
| +KL<br>社團將於114<br>年八月初報名                                                                                                    | <ul> <li>4.過敏的食物:</li> <li>(若有・請寫食物名稱)</li> <li>5.安親班名稱:</li> <li>(若有安親班・請輸名稱)</li> <li>安親班電話:</li> <li>(若有安親班・請輸電話)</li> </ul> |                                            |
|                                                                                                    | 6.血型:<br>A<br>B<br>O<br>AB<br>C 7個曲                                                                                             |                                            |
| <b>. . . .</b>                                                                                                    |                                                                                                    | へ中 ┐ 囗 帥 <sup>下年03,29</sup><br>2025/4/14 Q |

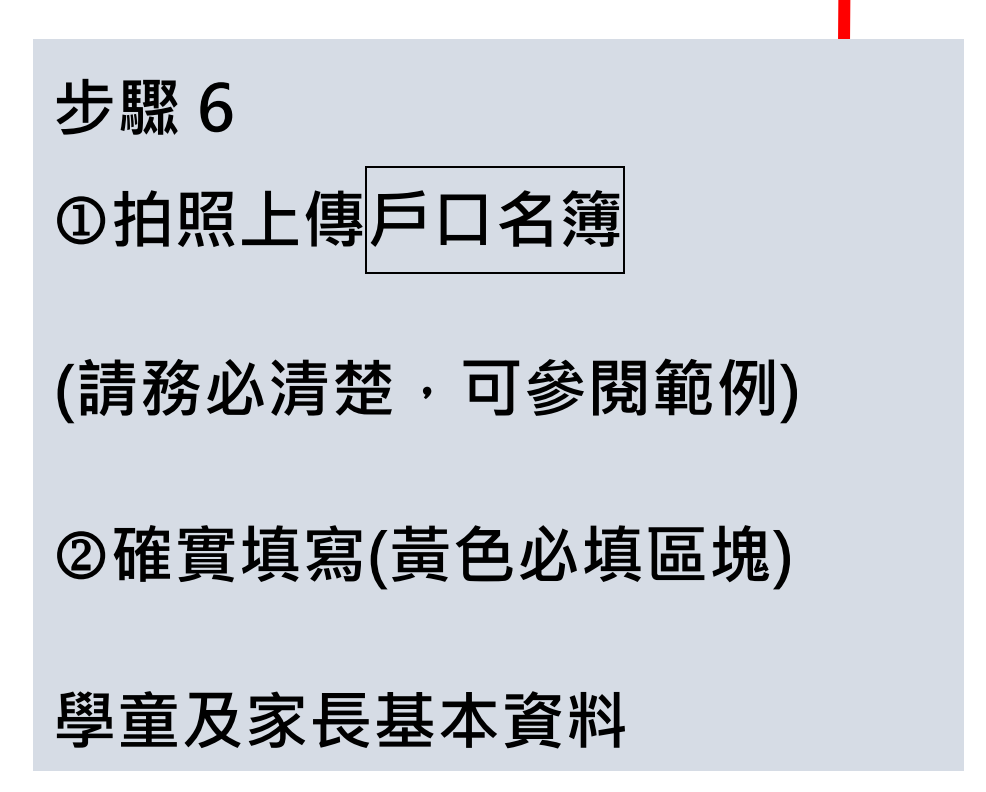

| 最新訊息             |                     | ○養              |  |
|------------------|---------------------|-----------------|--|
| 新生報到             |                     | 12.母身心障礙:       |  |
| 徵求志工意願<br>調查表    |                     | ◎否<br>●是        |  |
| 已完成新生報           |                     | 1.姓名:           |  |
| 到者               |                     | 2.電話:           |  |
| 已申請志工意<br>願調查    | 監護人                 | 3.性別:           |  |
|                  | <mark>同父親,按我</mark> | <mark>●男</mark> |  |
| 課照班將於<br>114年八月初 | 同母親,按我              |                 |  |
| 報名               |                     | 4.關係:           |  |
| 社團將於114          |                     | 5.職業:           |  |
| 年八月初報名           | 緊急連絡人               | 1.姓名:           |  |
| 登出,離開            | 同父親,按我              | 2.電話:           |  |
|                  | 同母親,按我              | 3.關係:           |  |
|                  |                     | 修改資料後按我         |  |

步驟 7 全數資料填寫完畢・請點選 「修改資料 後 按我 」

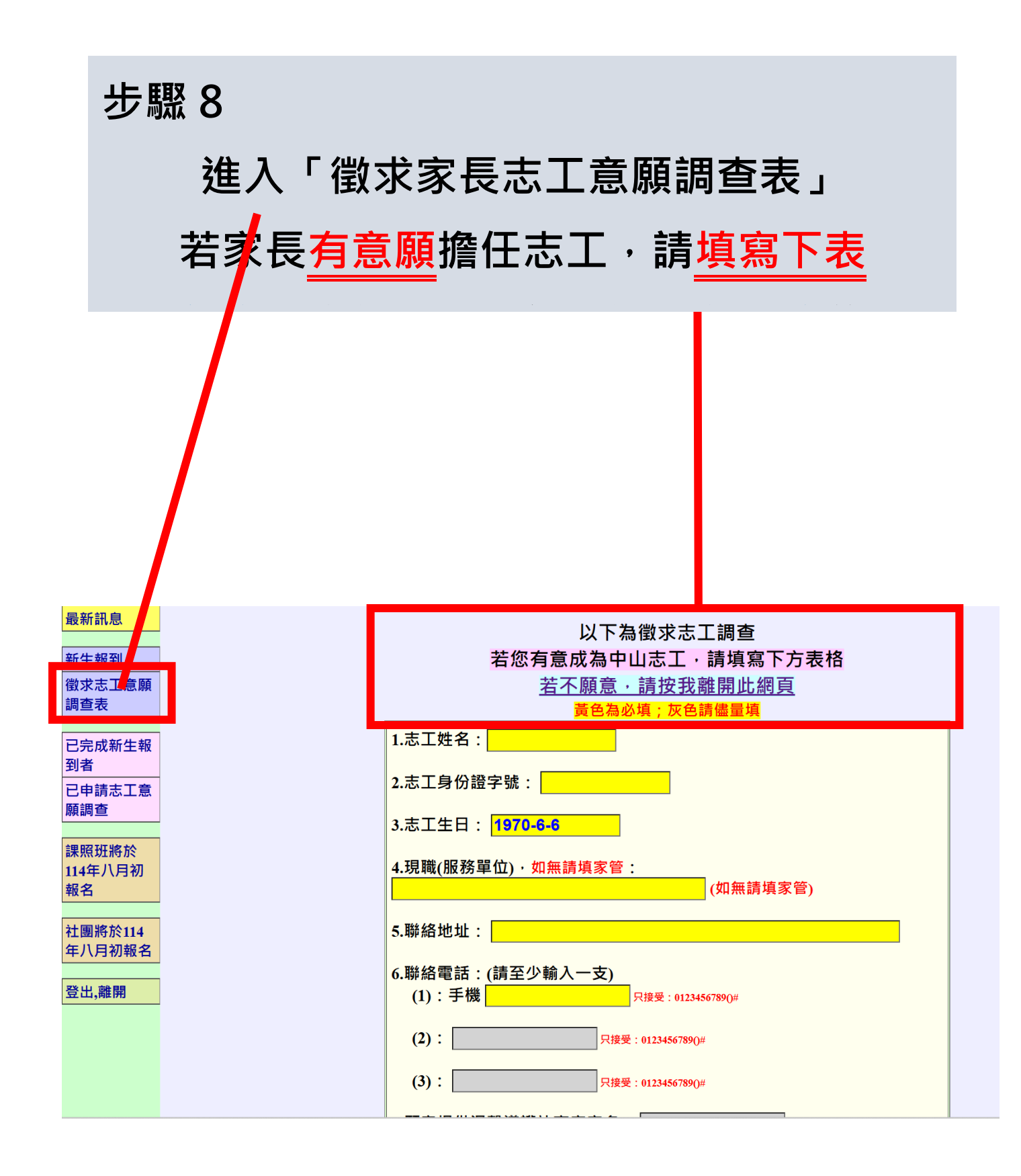

#### 步驟 9

①報到完成後·家長可以在表列

#### 「完成申請新生報到的學生」看見孩子的姓名

### ②開學前,皆可輸入帳密進入系統閱讀

「最新訊息」,了解學校運作以利日後孩子就學

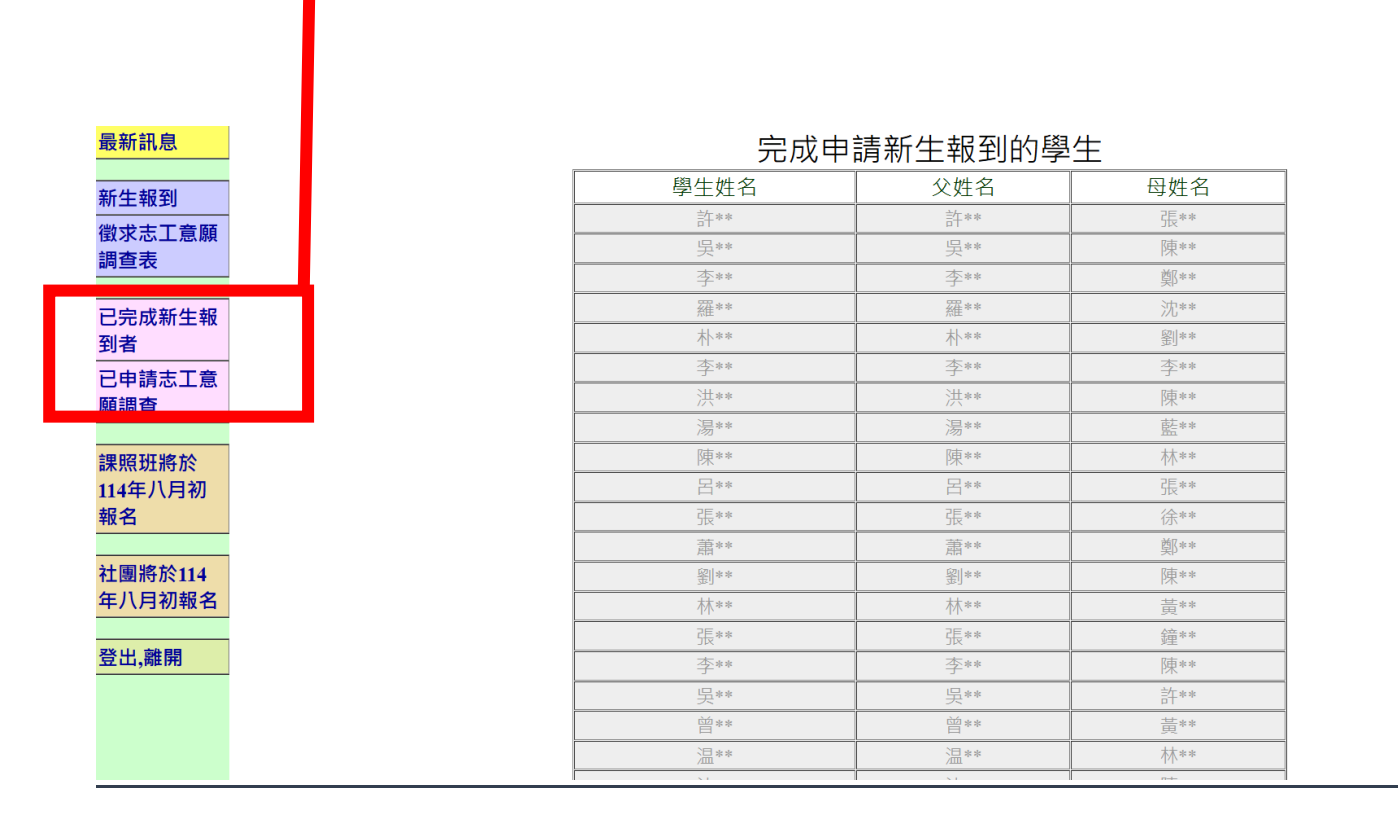